# 学生向け最新版 Office (Office365 Pro PLUS) インストールマニュアル

## Ver.1.2

香川大学総合情報センター

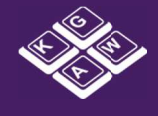

| 1. 概要                                      | <b>2</b> |
|--------------------------------------------|----------|
| 2. 作業を始める前に                                | 3        |
| 3. Office365 ログイン                          | 4        |
| ① Office365 にログイン                          | 4        |
| ② Office365 ソフトウェアページの表示                   | 5        |
| 4. インストール                                  | 6        |
| ① インストール                                   | 6        |
| ② (Windows の場合)インストール途中で Office を使うことができます | 6        |
| ③ (Mac の場合)Office 製品の初回起動時にサインインを求める画面が出ます | 8        |
| ④ インストールの終了                                | 10       |
| ⑤ アンインストール・再インストールの方法                      | 10       |
| 5. よくある注意点                                 | 13       |

#### 1. 概要

香川大学は、マイクロソフト包括契約を締結しています。この契約は、教職員対象ですが、 学生が無償で最新版Officeを使用できる特典も含まれております。これは、学生が在学中の み、学生向け特典「Student Advantage」として「Office365 Pro PLUS」 を無償で使 用できるというものです。

「Office365 Pro PLUS」はマイクロソフト社のクラウドサービスの一つですが、web ブラ ウザ上で動作するものではなく、PC にインストールして使えます。Office のバージョンは 現行の最新版「Office2016 Professional Plus」(2016年3月現在)と同等ですが、今 後 Office の最新バージョンがリリースされると、インストールできる製品もその最新版が提 供されます。(過去のバージョンは使用できません)

ダウンロード方法は、香川大学ダウンロードステーションとは別のサイトから行います。 Microsoft 社クラウドサービスポータルサイトである Office365 から、学内で使用している ID でログインし、インストールしてください。

-人につき5台のデバイスまでインストールが可能です。

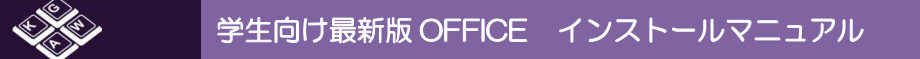

## 2. 作業を始める前に

インストールする環境を整えます。

#### ■用意するもの

- インストールしたい PC 端末
  <u>必ず、管理者権限でログインしてください。</u>
- ネットワーク環境

#### ■システム要件

<Windows>

| OS     | Windows7/8/8.1、WindowsServer2008R2/2012 |
|--------|-----------------------------------------|
| プロセッサ  | SSE2 命令セット対応の 1 GHZ 以上の x86 または 64 ビッ   |
|        | ト プロセッサ                                 |
| メモリ    | 1 GB の RAM (32 ビット)                     |
| ディスク容量 | 3 GB                                    |
| 解像度    | 1024 x 768                              |
|        |                                         |

<Mac>

| OS     | Mac OS X バージョン 10.5.8 以降 |
|--------|--------------------------|
| プロセッサ  | Intel プロセッサのみ            |
| メモリ    | 1 GB の RAM               |
| ディスク容量 | 2.7 GB のハード ディスク空き容量     |
| 解像度    | 1280×800 以上              |

#### ■所要時間

PC のスペック・ネットワークの回線速度にもよりますが、通常は 10~20 分程度で終了します。 (WindowsPC の場合、インストール進行中にも Office を起動して使用することができます)

## 3. Office365 ログイン

## Office365 にログイン

ブラウザからMicrosoft社クラウドサービスポータルサイトである https://portal.office.com/OLS/MySoftware.aspx ヘアクセスする

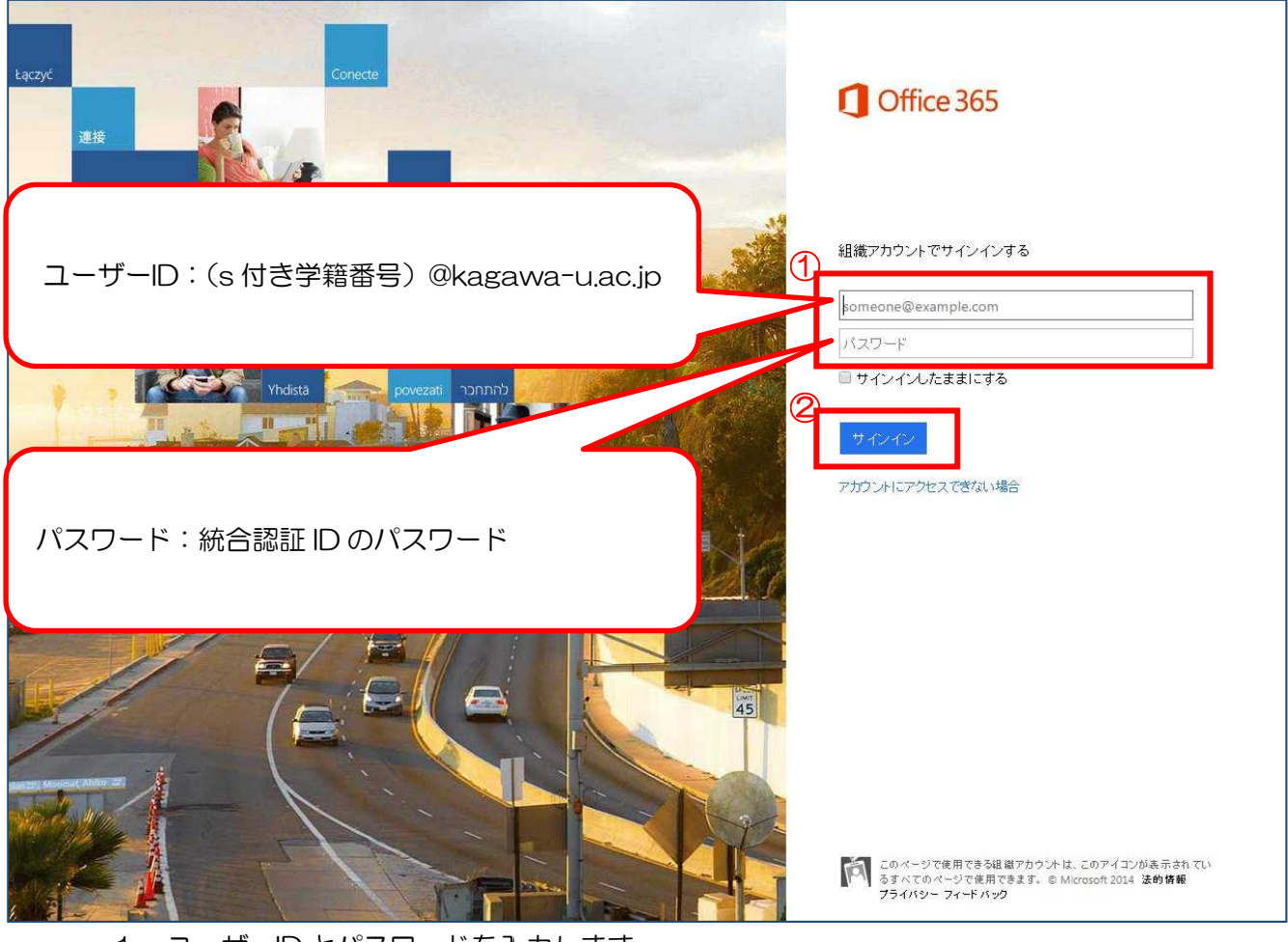

1. ユーザーID とパスワードを入力します。

ユーザーID:(s付き学籍番号)@kagawa-u.ac.jp

※ @以下は学生用メールと異なりますのでご注意ください

パスワード:統合認証 ID のパスワード

2. [サインイン]を押下してログインします。

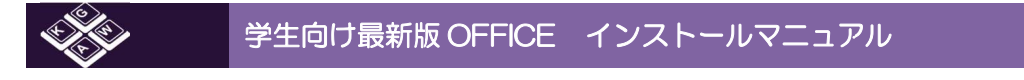

② Office365 ソフトウェアページの表示

ログインすると、以下のような画面が表示されます。 OSによってインストールできるプログラムが異なります。

〈Windows の場合〉

| Coffice 365 | #ART · • ?                                                                                                   |
|-------------|----------------------------------------------------------------------------------------------------|
| e           |                                                                                                    |
| ソフトウェア      |                                                                                                    |
| Office      | Office                                                                                                    |
| 電話および タブレット | 最新バージョンの Office をインストールする                                                                                    |
|             | これにより、Word, Excel, PowerPoint, OneNote, Access, Publisher, Outlook, Lync, InfoPath の各アプリがコンピューターにインストールされます。 |
|             |                                                                                                    |
|             | Word Excel PowerPoint OneNote Access Publisher Outlook Lync InfoPath                                         |
|             | 言語: パージョン:                                                                                                   |
|             | 日本語(日本) 32 ビット(推奨)高度                                                                                         |
|             | 注意:このパージョンの Office が既こインストールされているニンピューターへの追加言語のインストールは、インストール制限 (5)に含まれません。                                  |
|             | システム要件を確認する                                                                                                  |
|             |                                                                                                    |
|             | インストール                                                                                                    |

#### 〈Mac の場合〉

| Office 365 | RRR - Q ?                                                                                |
|------------|------------------------------------------------------------------------------------------|
|            | 最新パージョンの Office for Mac をインストールする                                                        |
|            | これにより、Word、Excel、PowerPoint、Outlook の各アプリがコンピューターにインストールされます。                            |
|            |                                                                                          |
|            | Word Excel PowerPoint Outlook                                                            |
|            | 宫語:                                                                                      |
|            | 日本語 (日本) 🗘                                                                               |
|            | 注意: このパージョンの Office for Mac が既にインストールされているコンピューターへの追加言語のインストールは、インストール制限 (5)<br>に含まれません。 |
|            | システム要件を確認する                                                                              |
|            | インストール                                                                                   |
|            | OneNote for Mac の取得                                                                      |
|            | -<br>自分のデジタル ノートブックに、これらのすばらしいアイデアをすべて取り込みます。                                            |
|            |                                                                                          |

## 4. インストール

① インストール

言語、バージョンを選択し、[インストール]ボタンを押下してインストールを開始します。

| Coffice 365      |                                                                                      |                                                    |
|------------------|--------------------------------------------------------------------------------------|----------------------------------------------------|
| e                |                                                                                      | ※ インスドール先 PC て 04 ビッドの<br>Windows を実行していても、既定では 32 |
| ソフトウェア<br>Office | Office                                                                               | ビット版が推奨となりインストールされま                                |
| 電話および タブレット      | 最新バージョンの Office をインストールする<br>これにより、Word, Excel, PowerPoint, OneNote, Access, Publish | す (詳しくは <u>5. よくある注意点</u> の章をご<br>覧ください)           |
|                  | v) XI 🔁 🕅 🖡                                                                          |                                                    |
|                  | Word Excel PowerPoint OneNote Acc                                                    | ess Publisher Outlook Lync IntoPath                |
|                  | 日本語(日本)      32ビット                                                                   |                                                    |
|                  | メロシック かってい いっちょう システールされ いっちょう システム要件を確認する<br>ペンフトールのトラブルシューティッグ                     | ルール - ール 考察()) に 含ま(しません。                          |
|                  | インストール                                                                               |                                                    |

インストーラがダウンロードされるので、これを実行します。

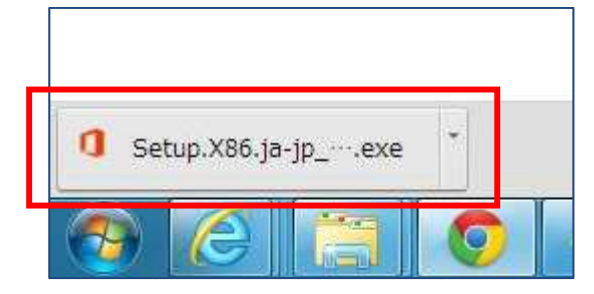

② (Windows の場合) インストール途中で Office を使うことができます

インストールが開始されてからしばらくすると、バックグラウンドでOffice アプリケーション を起動させることが可能です。ただし、インストールは完全に終わっていませんので、オフライ ンにしたり、再起動・スリープなどはしないように注意が必要です。

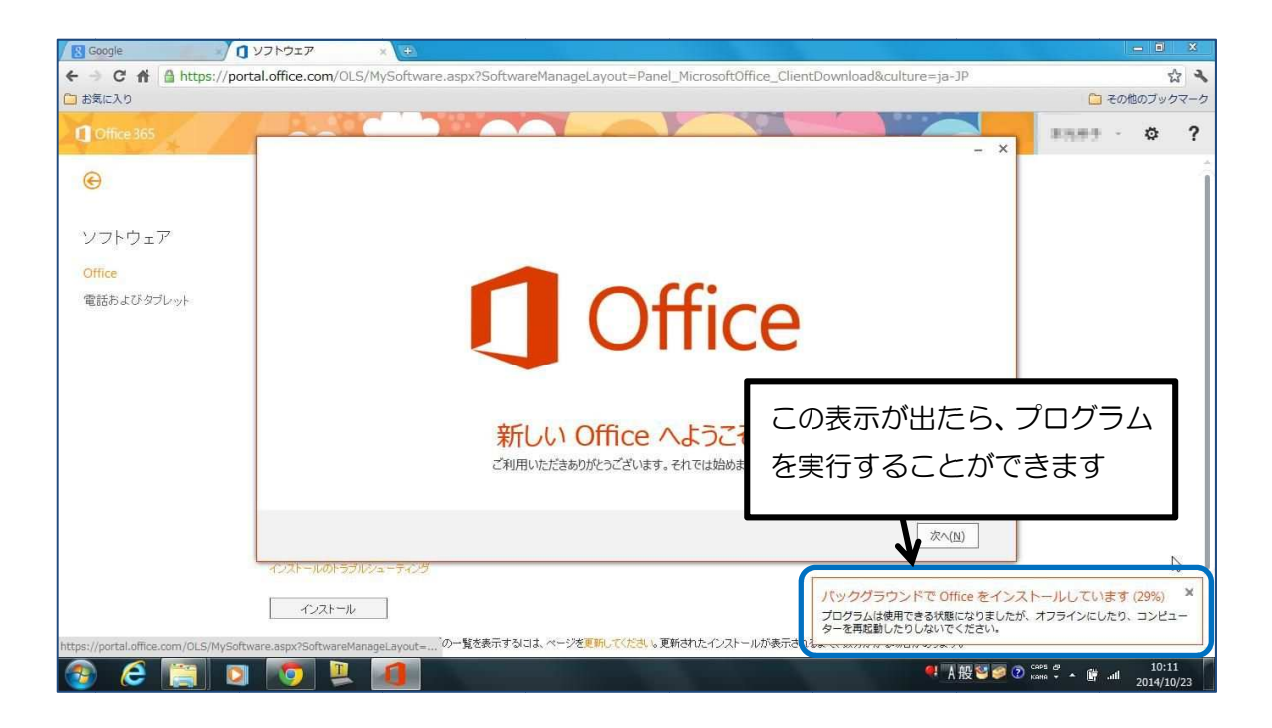

インストール途中でサインインを求める画面が表示される場合は、「いいえ、後にします」をク リックします。

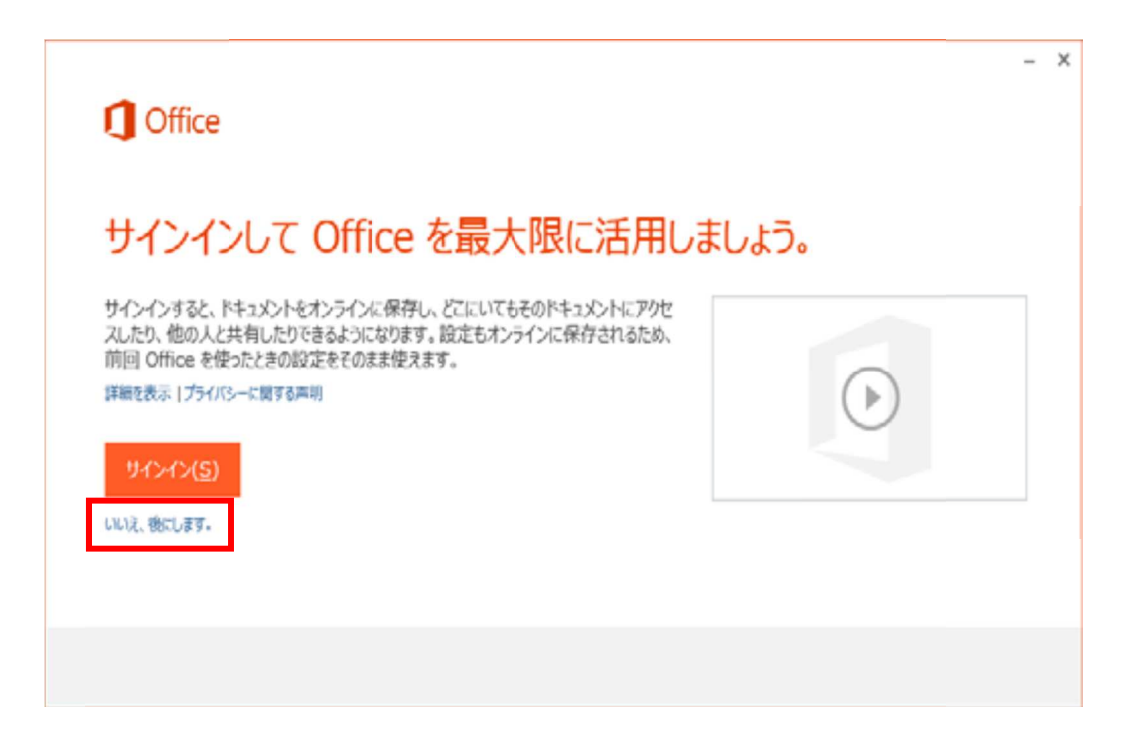

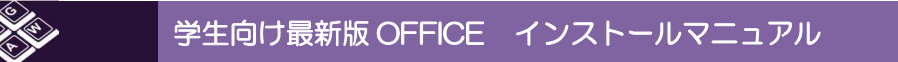

#### ③ (Mac の場合)Office 製品の初回起動時にサインインを求める画面が出ます

インストール後に Office 製品を起動すると、図のような画面が起動することがあります。この 中の「既存の Office365 サブスクリプションにサインインします」をクリックし、Office365 ログイン時に使用した ID とパスワードを入力してください。

|            | Office 2011 の概要                                                                                                    |
|------------|----------------------------------------------------------------------------------------------------|
|            | へようこそ <b>Offfice</b> :mac <sup>2011</sup><br>どのように開始しますか?                                                           |
| هر         | 購入したプロダクト キーを入力してください                                                                                               |
|            | 既存の Office 365 サブスクリプションにサイン インします                                                                                  |
| $\bigcirc$ | Office for Mac が含まれる Office 365 を試してください                                                                            |
|            | Office を使用して、無料でファイルを表示します →                                                                                        |
| <b>I</b>   | 既存の Office 365 サブスクリプションにサイン インします<br>↓<br>Office for Mac が含まれる Office 365 を試してください<br>Office を使用して、無料でファイルを表示します → |

Mac の場合、その後も Office365 へのサインインを求められることがあります。 その場合は、以下の手順で設定を行ってください。

(1)すべての Office for Mac 2011 プログラムを終了します。

(2) [システム環境設定] から [日付と時刻] を開きます。

(3) [時間帯] タブをクリックし、[最も近い都市] ボックスに日本以外の都市を選択します。

(4)Word やExcel を開き、表示された画面からOffice 365 にサインインします。

(5)タイム ゾーンの設定を [東京 - 日本] に戻します。

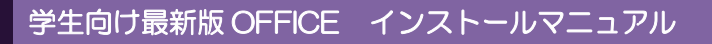

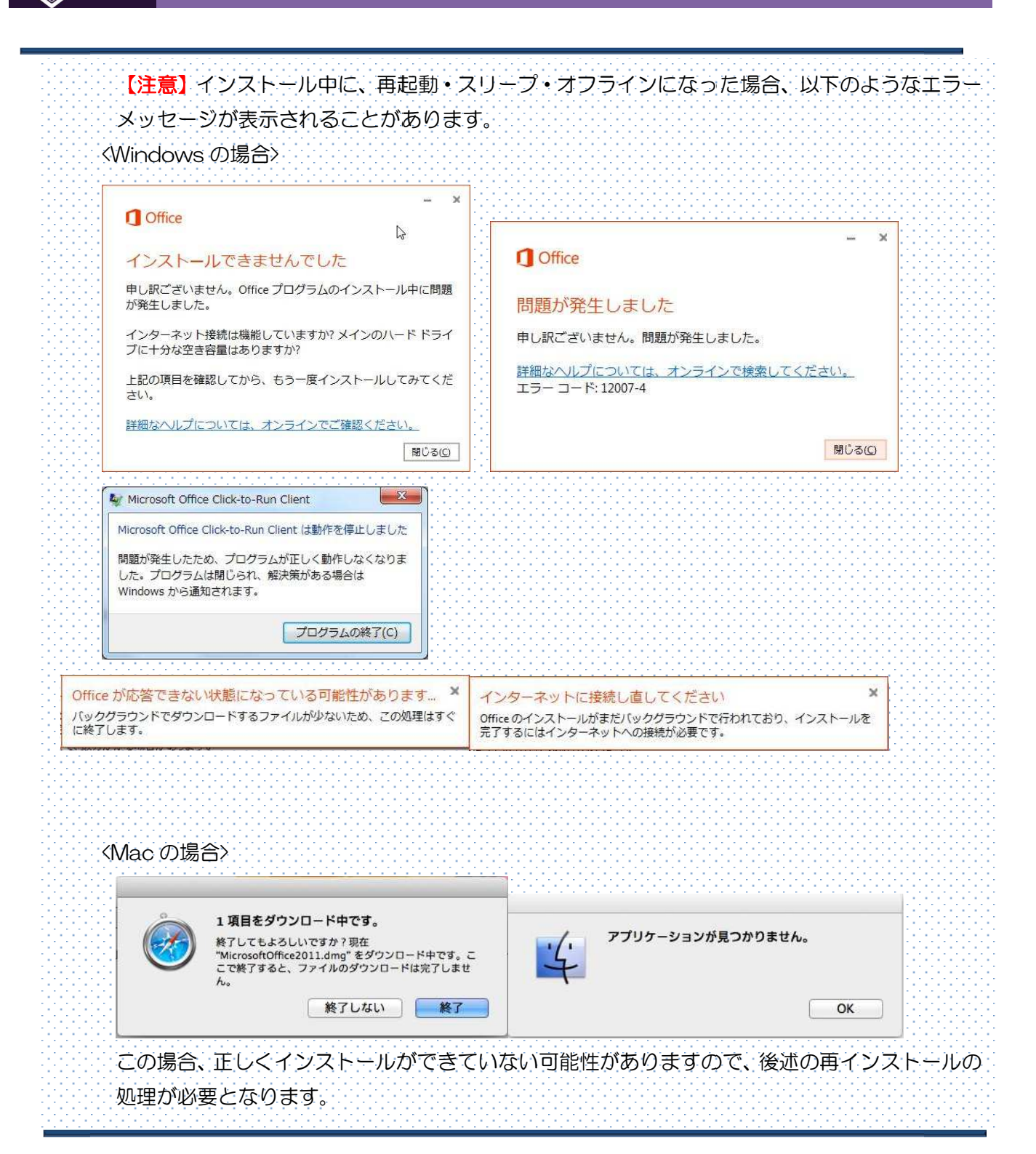

香川大学総合情報センター

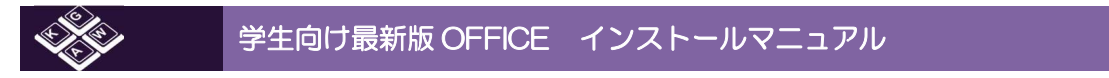

#### ④インストールの終了

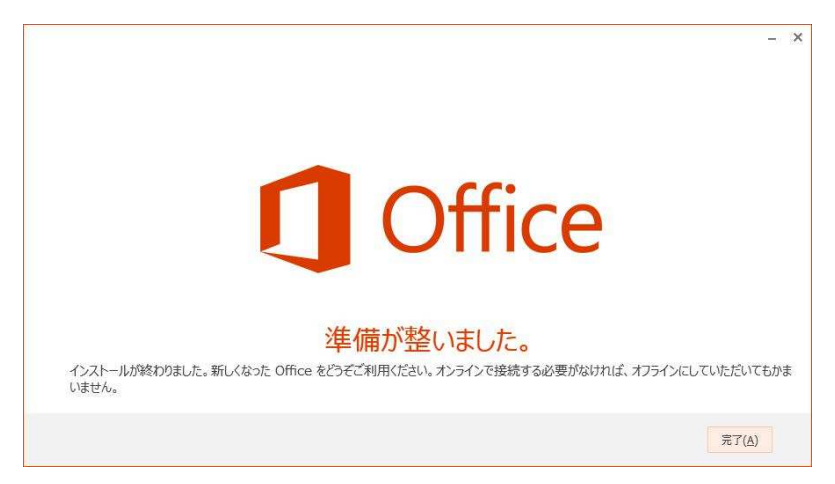

上記の画面が表示され、インストールが完了します。

Office365 ソフトウェアのページには、インストールした端末の一覧が表示されます。

| 1721-10083                 | ÷                                |              |                   |       |
|----------------------------|----------------------------------|--------------|-------------------|-------|
| 利用可能なインストー。<br>をインストールできます | ルが残っていない場合は、あるコンビューター<br>t。      | ・でインストールを非アク | フティブ化して、別のコンピューター | -12 ( |
|                            |                                  |              |                   |       |
| コンピューター名                   | オペレーティングシステム                     | インストール日      |                   |       |
| veno.solitev               | Microsoft Windows 7 Professional | 2014/10/24   | 非アクティブ化           |       |
|                            | 1                                |              |                   |       |

## ⑤ アンインストール・再インストールの方法

1. Office365 ソフトウェアのページにて、該当端末を「非アクティブ」化にします。

| N NY SALANA AND                       | And a second second second second second second second second second second second second second second second | A REAL PROPERTY OF A REAL PROPERTY OF |       |
|---------------------------------------|----------------------------------------------------------------------------------------------------|---------------------------------------|-------|
| C I https://portal.office.com         | n/OLS/MySoftware.aspx# の ~ 色 d X ロソフトウェア X                                                                     |                                       | 6 🕸 😳 |
| ファイル(F) 編集(E) 表示(V) お気に               | こんり(A) ソール(T) ヘルプ(H)                                                                                           |                                       |       |
| Office 365                            |                                                                                                    |                                       | • • ? |
| e                                     |                                                                                                    |                                       | -     |
| ソフトウェア                                |                                                                                                    |                                       |       |
| Office                                | Office                                                                                                    | リソース                                  |       |
| 電話および タブレット                           | インストールの管理 ここをクリックする                                                                                            | ロンピューター名を調べる方法                        |       |
|                                       | 利用可能なインストールが残っていない場合は、あるコン<br>をインストールできます。                                                                     | ice :                                 |       |
|                                       | コンピューター名 オペレーティング システム インストール日                                                                                 | -                                     |       |
|                                       | Microsoft Windows 7 Professional 2014/11/04                                                                    |                                       |       |
|                                       | インストール可能な残りの数:4                                                                                                |                                       | E     |
|                                       | 最新バージョンの Office をインストールする                                                                                      |                                       | 1 ku  |
|                                       | こわこより、Word、Excel, PowerPoint, OneNote, Access, Publisher, Outlook, Lync, InfoPathの各アプリがコンピューター<br>トールされます。     | にインス                                  |       |
|                                       | v] XI 🗗 NI 🚺 PI 🔽 📢                                                                                            |                                       |       |
|                                       | Word Excel PowerPoint OneNote Access Publisher Outlook Lync                                                    |                                       |       |
|                                       |                                                                                                    |                                       |       |
|                                       | InfoPath.                                                                                                    |                                       |       |
|                                       | 言語: パージョン:                                                                                                    |                                       |       |
|                                       | 日本語(日本) 32 ビット(推奨)高度                                                                                           |                                       |       |
|                                       | 注意:このパージョンの Office が現こインストールされているエンビューターへの道加言語のインストールは、インストール有限<br>まれません。                                      | (5)に含                                 |       |
|                                       | システム要性を確認する                                                                                                    |                                       |       |
| https://portal.office.com/OLS/MySoftv | ware.aspx#                                                                                                    |                                       | -     |
| 🔗 🌔 😭 📀                               |                                                                                                    | 👩 A 般警 剪 🧭 🕈 🕬 🕫 🕯 🔺 🔶 🖿              | 13:59 |

[非アクティブ化]を押下すると、確認メッセージが表示されるので、[はい]を選択し続行します。

| このインストールを非アクティブ化しますか                           | N?                     |
|------------------------------------------------|------------------------|
| インストールを非アクティブ化すると、機能の多くを利用できなくなります。            |                        |
| このインストールを非アクティブ化しても、最新バージョンの Office がお使い<br>ん。 | のコンピューターから削除されることはありませ |

処理が正常に終了すれば、画面に「インストールが非アクティブ化されました」メッセージが数 秒間表示されます。

٦

| 24(P) 488(E) 1870V3 | お用に入り(A) マール(T) へんプ(H)                    |                         |                             | -             | -               |      |     |     |
|---------------------|-------------------------------------------|-------------------------|-----------------------------|---------------|-----------------|------|-----|-----|
| Martin 🖓            |                                           |                         |                             | Y             | 101             | 1    | - 4 | 0 1 |
| )                   |                                           |                         |                             |               |                 |      |     |     |
| フトウェア               |                                           |                         |                             |               |                 |      |     |     |
|                     | Office                                    |                         | ר                           |               |                 |      |     |     |
| 調約ネストククショナ          | Q <202+4##739 cm2                         | PUBLES                  |                             |               |                 |      |     |     |
|                     | 教育パージョンの Office そく                        | 255~16学者。               |                             |               |                 |      |     |     |
|                     | 270725), Word, Satal, Spanify<br>5-59137. | rt. Orwhiste, Acress. P | ublaher, Outlask, Spre, Int | Petr 10 \$725 | かこと。そうでの        | (7)- |     |     |
|                     |                                           |                         |                             | 02            | 0               |      |     |     |
|                     | Word Eacal Pos                            | erfort Orelans          | Access Publisher            | Outlooe       | Lync            |      |     |     |
|                     |                                           |                         |                             |               |                 |      |     |     |
|                     | 1000 200                                  |                         |                             |               |                 |      |     |     |
|                     | 225                                       | ψĐ                      | 2965                        |               |                 |      |     |     |
|                     | 日本語・日本                                    | (F) 10                  | 化小 推進 主王                    |               |                 |      |     |     |
|                     | 注意につかくージョンのでもよが行<br>れません。                 | 1633-488/CG             | エピャッターーの適加業績の               | HC/31-044     | -12-205-40数 (5) | 二音素  |     |     |
|                     | DOP-BHENDYS.                              |                         |                             |               |                 |      |     |     |
|                     | (                                         |                         |                             |               |                 |      |     |     |
|                     | 4,30 - 1                                  |                         |                             |               |                 |      |     |     |
|                     |                                           |                         |                             |               |                 |      |     |     |
|                     |                                           |                         |                             |               |                 |      |     |     |
|                     |                                           |                         |                             |               |                 |      |     |     |

- 2. アプリケーションのアンインストールならびに再インストール
  - アンインストール

Windows: [コントロールパネル]の[プログラムと機能]から Microsoft Office 365 Pro PLUS を選択し、[アンインストール]を押下します。

Mac:①[Finder]の[アプリケーション]フォルダにある Microsoft Office 20XX(←バージョンによって変わります)フォルダを[ゴミ箱]へ移動 させます。

② 再起動し、[ゴミ箱]アイコンを右クリックし[ゴミ箱を空にする]をクリックします。

③ Doc 内に残っている Office アイコンを右クリックし、[オプション]-[Doc から取り除く]の順にクリックしてアイコンを削除します。

▶ 再インストール

前述のインストール手順で進めてください

## 5. よくある注意点

1. 定期的にオンライン接続が必要

Word や Excel などの Office デスクトップ プログラムを使うには、常にインターネットに接続している必要はありませんが、30 日間に最低 1 回はインターネットに接続する必要があります。これは、ユーザーのサブスクリプションの状態を確認できるようにするためです。30 日以内に接続しないと、Office は機能制限モードになります。 インターネットに接続して、そのサブスクリプションの状態が確認されると、Office のすべての機能が再び使用できるようになります。

※機能制限モード: Office 365 Pro PLUS はコンピューターにインストールされてはいま すが、ユーザーはドキュメントの表示および印刷だけが可能です。新しいドキュメントの作 成や編集のためのすべての機能は無効となり、次のようなメッセージが表示されます。

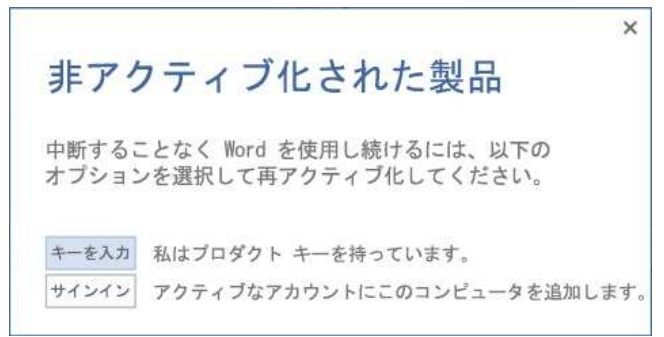

 インストール先の OS のバージョンに関わらず、32 ビットのプログラムが初期値となる インストール先 PC で 64 ビットの Windows を実行していても、既定では 32 ビット版が推奨となり、インストールされます。
 もし 32 ビット PC で 64 ビット版プログラムを選択すれば、エラーが表示されインストールできません。

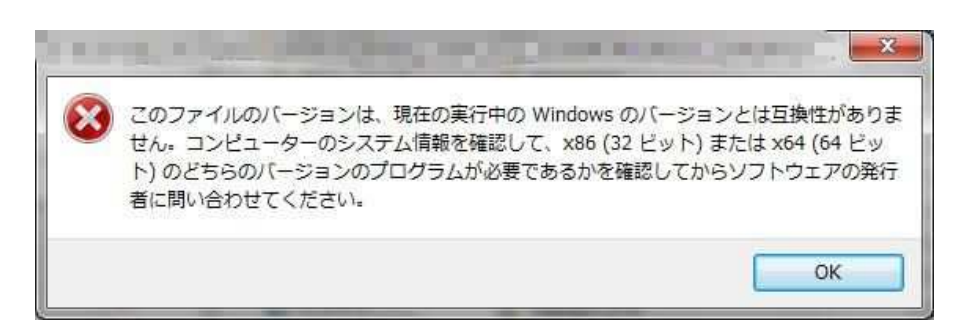

※ マイクロソフト社が 32bit Office を推奨することへの見解 http://technet.microsoft.com/ja-jp/library/ee681792(v=office.15).aspx

3. Office の他バージョンと共存できるか

すでにインストール済みの Office2007、Office2010 と一緒に使うことができます。 ただし、32bit と 64bit の共存はできません。

- 必要なプログラムだけ(例. Wordのみ、Excelのみ など)インストールできるか できません。ダウンロードとインストールをすばやく実行できるように、Office プログ ラムはパッケージ化されています。ただし、Mac ではインストール後、個別にアンイン ストール(削除)することは可能です。
- スマートフォン・タブレットにインストールできるか
  スマートフォン・タブレットにはインストールできません。
- 6. 6台以上の PC にインストールするにはどうすればいいか
  Office 365の最新バージョンの Office を既に 5 台のコンピューターにインストール していて、さらに 6 台目のコンピューターにインストールしたい場合、いずれかのコン ピューターでプログラムを非アクティブ化する必要があります。
   「インストール可能な残りの数:」に「1」と表示されれば、インストールが可能とな ります。
- 7. アンインストールができない

Office ファイルやレジストリなどがシステムに残留して完全にアンインストールがで きないことがあります。 この場合は、[コントロールパネル]の[プログラムと機能]から Microsoft Office 365 Pro PLUS を選択し、[変更]-[クイック修復]を実行してみてください。 もしくは、Microsoft ホームページから Fixit(2739501) http://support.microsoft.com/kb/2739501/ja を実行してみてください。

 大学を卒業した後も、引き続き使用することは可能か
 大学卒業後 30 日経つと、自動的にサブスクリプションの状態を確認し、Office は機能 制限モードになります。特に申請書等を提出する必要はありませんが、卒業後はソフトのアンインストールをしてください。